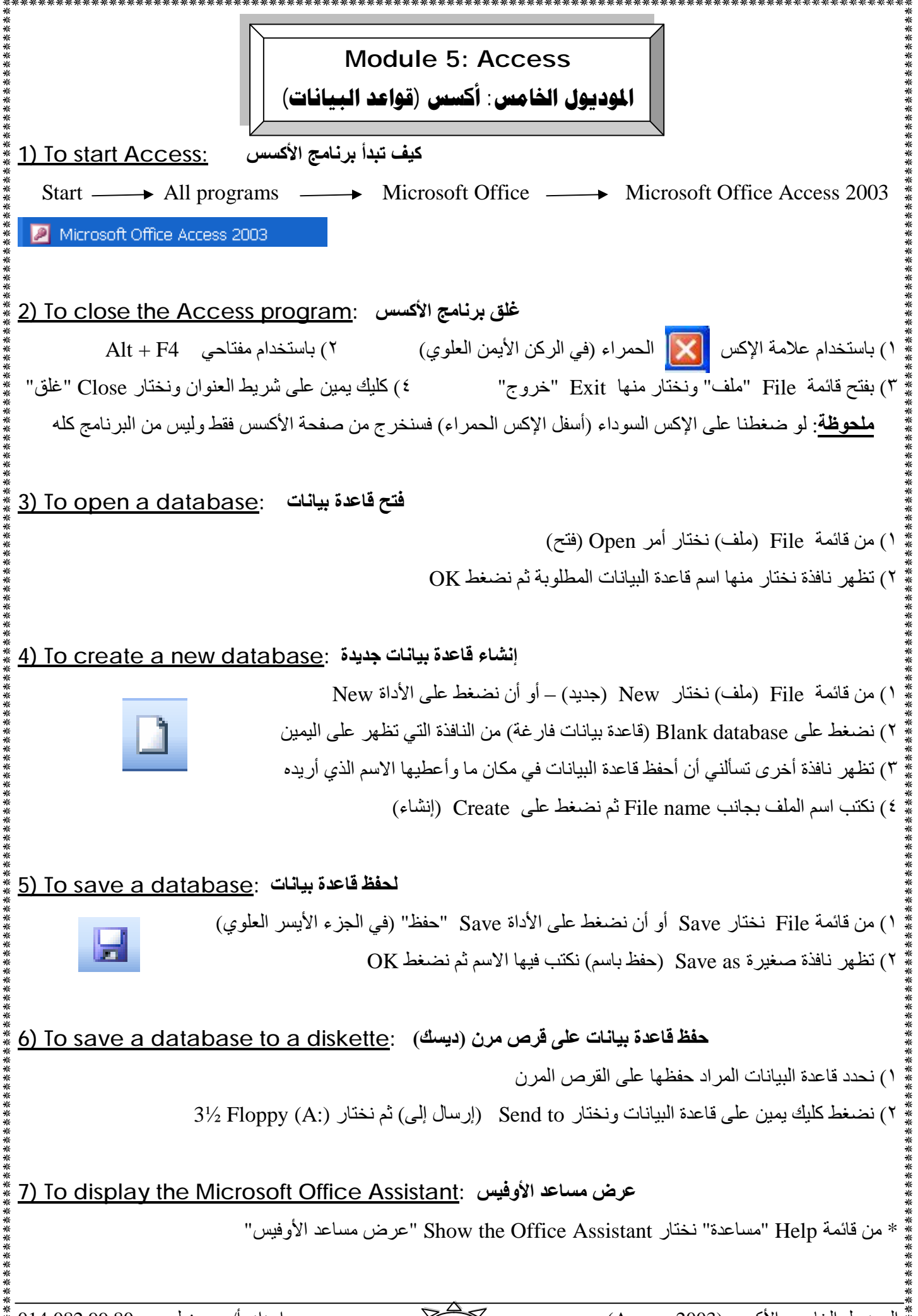

اعداد: أ/ محسن لبيب – 80 99 014 % PDF created with pdfFactory trial version <u>www.softwarelabs.com</u>

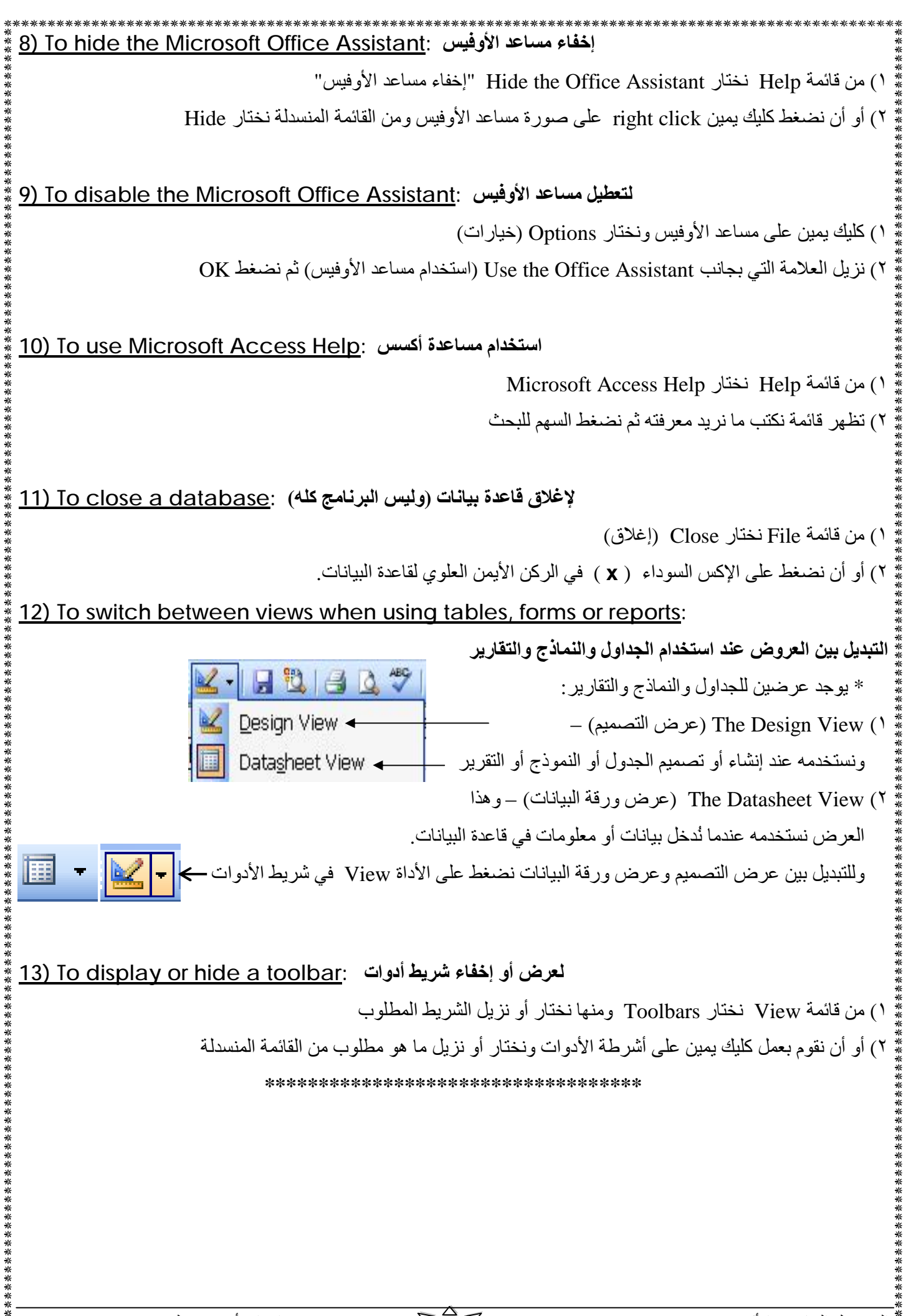

| ***<br>*<br>*   | *****                                | *****                                     | *************************************                                                                                                    |  |  |  |
|-----------------|--------------------------------------|-------------------------------------------|----------------------------------------------------------------------------------------------------|--|--|--|
| ⊷<br>*<br>* 1   | 4) To create a table                 | and specify                               | انشاء حدول و تحديد أنو اع بيانات الحقول · field data types                                                                                                    |  |  |  |
| * -<br>*<br>*   |                                      |                                           | () في قسم (الكائنات Objects) على يسار الشاشة نختار Tables                                                                                                    |  |  |  |
| **              | Objects 💹 Create                     | e table in Design v                       | (۲) نضغط ضغطا مزدوحا على Create table in Design view (۲)                                                                                                    |  |  |  |
| **              | Toblec 2 Create                      | e table by using w                        | (iiii) = (iii)                                                                                                    |  |  |  |
| * *             | Create                               | table by entering                         | (پيسو جون تي عرض مصحبي) ومعاير دي جا ٻي مصد تير<br>ازا ازشاء الحدمل                                                                                                    |  |  |  |
|                 | Uueries                              |                                           | تظهر ذافذة تصرمده الجدول ودوا ثلاث عذاوين أو أقساور بأسرية:                                                                                                    |  |  |  |
| ***             | الحقل Field Name                     | اسم                                       | وصف Description (3) Description نوع البيانات Data Type (                                                                                                    |  |  |  |
| * * *           | Field Name                           | Data Type                                 | Description                                                                                                    |  |  |  |
| * * *           |                                      |                                           |                                                                                                    |  |  |  |
|                 |                                      |                                           |                                                                                                    |  |  |  |
| *<br>*          |                                      | (1)                                       | )<br>٣) في قسم Field Name بندخل الإسم وليكن مثلا: First Name (الإسم الأول                                                                                                    |  |  |  |
| **              | لعمود يحتوى على سهم نختار            | ر)<br>Data Tv) و هذا ا                    | ٤) في المعام المعام المراجع المراجع المعام الذي يُسمر (نوع البيانات pre) في المعام المراجع المعام الذي يُسمر (نوع البيانات pre)                                                                                                    |  |  |  |
| ***             |                                      | ر ۲ ساعا) ار<br>۱ آخرای مثل               | منه نوع البيانات انختار من السعم كلمة Text (نص) – و هناك أنو اع بيانات                                                                                                    |  |  |  |
| * *             | Text نصر – Ma                        | ری ی.<br>_ مذکر ة mo                      | - تاريخ/ه قت Date/Time ي قد Number                                                                                                    |  |  |  |
| * * *           | Curr                                 | ency عملة –                               | Auto number $-\ddot{y} = -\ddot{y}$ $\dot{z}$                                                                                                    |  |  |  |
| * * *           | OI F Object (i                       | _ کائن (صور                               | Hyperlink – الاتباط تشعب – Hyperlink – الاتباط تشعب                                                                                                    |  |  |  |
| κ<br>κ          | ب ثور نظر بعد الزور المراق           | ، الغد ض من الحقا                         | ) id. I Tab discription ( ) id. I tab discription ( ) id.                                                                                                    |  |  |  |
| ***             |                                      | - ، ــر ، ــر                             | $= - \frac{1}{2} \underbrace{\operatorname{Field}}_{\operatorname{Field}} \underbrace{\operatorname{Field}}_{\operatorname{Field}} \operatorname{Field}} \operatorname{Field}} \underbrace{\operatorname{Field}}_{\operatorname{Field}} \operatorname{Field}} \underbrace$ |  |  |  |
| * * *           | عمود نوع الدرازات                    | Text                                      | العلي من صوب Pricit Name (الالله الثلاله) - ثم نض بغط مفتاح Tab من ختار                                                                                                    |  |  |  |
| *               | للمود لوح (ببيانات                   | ي ١٣٨٢ (پيغا ڪي د                         | (V) is is is a large fraction of the formula $V$ is the formula $V$ is the formula $V$                                                                                                    |  |  |  |
| * *             |                                      |                                           | )) تصنعت Tab وصلف أو للرك العمود قارعا لم تصنعت Tab                                                                                                    |  |  |  |
| * * *           |                                      | ا أدار                                    |                                                                                                    |  |  |  |
| *               |                                      | ، على أداة كفط                            | ۲) الصنعط على أداة (إعلن) فيطلب ملي البرنامج خلط الجدون – أو أن تصنعط                                                                                                    |  |  |  |
| * * * *         | Objects 🛃 Create tab                 | le in Design view                         |                                                                                                    |  |  |  |
| * * *           | Tables Create tab                    | le by using wizard<br>le by entering data | ۲۱) لظهر دفته احرى تحبر تي انه تم تحدد مفتاح اساسي Primary Key                                                                                                    |  |  |  |
| K K K /         | اعدة بيانات 🔲 🔲 Queries              | ë →→                                      |                                                                                                    |  |  |  |
| «<br>«          | E Forms                              |                                           | ٢٢) نصنغط على Yes فيذم الحفظ ويذم ضبط المفتاح الإساسي<br>٣٢)                                                                                                    |  |  |  |
| *               |                                      |                                           | 11) سوف برى اسم الجدول الذي حفظناه أمام الإسماء الموجودة في I ables                                                                                                    |  |  |  |
| ****            |                                      |                                           |                                                                                                    |  |  |  |
| * <u> </u>      | 5) To add records to                 | دون : <u>a table ما a table</u>           | لإصافة سجلات في جا                                                                                                    |  |  |  |
| *               |                                      |                                           | <ol> <li>ا نضعط ضعطا مردوجا على اسم الجدول المراد إضافه السجلات له</li> </ol>                                                                                                    |  |  |  |
| * * *           |                                      |                                           | ٢) سيظهر الجدول بشكل يمكننا من إدخال البيانات فيه (بالشكل التالي)                                                                                                    |  |  |  |
| ***             |                                      | Provide the last                          |                                                                                                    |  |  |  |
| * * * *         | Microsoft Acce                       | پانات] - ess                              | ا عده بي : I able                                                                                                    |  |  |  |
|                 | Eile Edit View                       | Insert Form                               | hat <u>R</u> ecords <u>T</u> ools <u>W</u> indow <u>H</u> elp T)                                                                                                    |  |  |  |
| <b>SK SK SK</b> |                                      |                                           |                                                                                                    |  |  |  |
| * * * *         | AutoNumber)                          | Name Seco                                 |                                                                                                    |  |  |  |
| ***             |                                      |                                           |                                                                                                    |  |  |  |
| * *             | 1                                    | Aut                                       | (٢) نستخدم معناح Tab – نلاحظ أن البرنامج يدرج الرقم 1 محان toinumber                                                                                                    |  |  |  |
| * * * *         | القيمة التي ادخلناها في هدا          | ر رساله تخبرنا ان                         | <ul> <li>٤) لو حاولنا ان نكتب ارقام بدلا من الحروف في خانه الاسم الاول فسوف نظهر</li> </ul>                                                                                                    |  |  |  |
| ***             |                                      |                                           | الحقل ليست صحيحة                                                                                                    |  |  |  |
| **              | ×                                    | لقه من اداة الغلق                         | <ul> <li>عندما ننتهي من إدخال سجلاتنا نحفظ الجدول من الاداة Save ونغا</li> </ul>                                                                                                    |  |  |  |
| ""—<br>"∦ —     | 14 082 00 80 ()                      | · 1/10-1                                  |                                                                                                    |  |  |  |
| ĎF              | رہ جوہ 14 002 reated with pdfFactory | ہے۔۔<br>trial version v                   | الموليون الحامين: الاحسين (Access 2005) حرز کی ک                                                                                                    |  |  |  |

PDF created with pdfFactory trial version www.softwarelabs.com

| ******                                         | **********                                                             | ****                         | *****                            | *****                          | ******                   | *****                            |
|------------------------------------------------|------------------------------------------------------------------------|------------------------------|----------------------------------|--------------------------------|--------------------------|----------------------------------|
| <u>16) To delete re</u>                        | cords with                                                             | <u>in a table</u> : よ        | ف سجلات داخل الجدو               | حذ                             |                          |                                  |
| ير تجاه الصف المحدد) 💈                         | ، على اليسار يشب                                                       | لما الصف (يظهر سهم           | على الجانب الأيسر من             | ك بوضع المؤشر                  | ىجل كله وذا              | <ol> <li>نحدد صف الس</li> </ol>  |
|                                                | Eiset Name                                                             | Casand Nama                  | Campany Nama                     | Data of Dirth                  | Marriad                  | Releve                           |
|                                                | Mohoon                                                                 | Second Name                  | Company Name<br>ວະ               |                                | Mamed                    | Salary                           |
|                                                | Ali                                                                    | Haccan                       | 20                               | 3///1969<br>2/2/1966           |                          | \$1,200.00<br>\$750.00           |
| * (AutoNumber)                                 |                                                                        | Tassatt                      | 29                               | 27271300                       |                          | \$0.00                           |
|                                                | ا<br>منابع أذهر أ                                                      | ا<br>سال القدام القال (1.5 م |                                  |                                | Delete                   |                                  |
| للحدف والغر لا للتراجع                         | مجن – الفر تعم                                                         | لمك الفيام بحدف أ س          | بريه لقون: ألك على وه            |                                | - Delete                 | ۱) تصغط مقتاح <u>:</u>           |
|                                                |                                                                        |                              |                                  | دف السجل                       | Ye لیاکید ح              | ۱) تضعط على <sub>S</sub>         |
| ×<br>×<br>×                                    |                                                                        |                              |                                  |                                |                          |                                  |
| 17) To add a fie                               | <u>ld to an ex</u>                                                     | <u>kisting table</u> :       | ل لجدول موجود بالفعر             | إضافه حقر                      |                          |                                  |
| *<br>*<br>*                                    |                                                                        | على اسم الجدول)              | ذلك بالضغط المزدوج               | افة الحقل إليه (يتم            | مطلوب إض                 | ۱) نفتح الجدول ال                |
|                                                |                                                                        | ت قائمة File)                | كن العلوي الأيسر تحد             | 🔽 🚽 🔛 (في الر                  | ذاة View                 | ٢) نضغط على الا                  |
|                                                |                                                                        |                              | ىميم                             | ل إلى عرض التص                 | رض الجدوا                | ۳) سوف يتغير ع                   |
| Ir (على المعاش أم لا؟)                         | i company p                                                            | یکن مثلا: ?ension            | أ كتابة الحقل الجديد ول          | كلام مكتوب ونبد                | ں تحت آخر                | ٤) نضىغط بالماوس                 |
| K<br>K<br>K                                    |                                                                        |                              |                                  | فتار Yes/No                    | Data T                   | ہ) في عمود ype                   |
| لحقل الجديد – نقرر من الله                     | لهر مربع تحت ا                                                         | قل قد أضُيف _ ويظ            | – 💷 سنري أن الح                  | _ الأداة View                  | ۔<br>ة أخرى عل <u>م</u>  | ٦) لو ضغطنا مر                   |
| دون علامة لو "لا"                              | ، أو ترك المربع                                                        | ي المربع لو "نعم" ،          | د وذلك بوضع علامة <u>ف</u>       | ، على المعاش أم لا             | هذا الشخص                | خلاله إن كان                     |
| يدد النص و نعدل فبه                            | ل و نضبف أو ند                                                         | ب<br>فتح الجدول ثم نضغم      | بانات داخل السجل – نا            | تعديل modifv ي                 | افة add أو               | ملحوظة: لاض                      |
| من لوحة المفاتيح                               | نضغط delete                                                            | ) – نحدد السانات ثم          | del بيانات داخل السجا            | انضاً لحذف lete                | العادية _ و              | بطريقة الكتابة                   |
| * C. JU                                        |                                                                        |                              |                                  |                                |                          | • • • •                          |
| 18) To use the U                               | ndo comn                                                               | التراجع nand                 | استخداد أمر                      |                                |                          | -                                |
|                                                |                                                                        |                              | ف شديد الأديات                   | J .                            | ا ما أداة                | بتريزالي والمنابة                |
|                                                |                                                                        |                              | في شريط الإدوات                  |                                | ک علی اداه               | ייא נום יושיא                    |
| *<br>* 10) To povidenta                        | through a                                                              | tabla ta adit                | ro o ordou ""No                  | .11                            | 1211.91.0                | c † 1                            |
| <u>19) to navigate</u>                         | <u>inrougn a</u>                                                       |                              | ىبچرى : <u>Tecoras</u>           | الجدون لتحرير الس              | حرك داخن                 |                                  |
| حدد السجل")                                    | •" Record se                                                           | elector ) Datash             | دجل في الـ eet V1ew<br>,         | ي على يسار كل س                | الرماديه الد             | <ol> <li>دسمی المنطقة</li> </ol> |
|                                                |                                                                        |                              | ىجل:<br>· 1 · 1 · 0              | حاله الني عليها الس<br>١٠ - ١٠ | نشير إلى الـ<br>ذيارا ال | ۲) الرموز الثاليه                |
| K<br>K<br>K                                    |                                                                        |                              | (Record is bein                  | عرير (g edited                 | في إطار الا              |                                  |
| ×<br>×<br>*                                    | Last (empty) record (وهو خالي أو فارغ من البيانات) Last (empty) record |                              |                                  |                                |                          |                                  |
| The Current record السحل الحالي Current record |                                                                        |                              |                                  |                                |                          | <u>•</u> •                       |
|                                                |                                                                        |                              |                                  |                                |                          |                                  |
| السجل محدد (مظلل) Record is selected           |                                                                        |                              |                                  |                                |                          |                                  |
| *                                              |                                                                        |                              |                                  |                                |                          |                                  |
| 20) To move to                                 | <u>a field usin</u>                                                    | ng the mouse                 | ) ما باستخدام الفأرة :           | (للتحرك) إلى حقل               | للانتقال                 |                                  |
|                                                |                                                                        |                              | لمطلوب ثم الضغط فيه              | ماوس إلى الحقل ا               | ك بمؤشر ال               | يتم ذلك بالتحر                   |
| К<br>К                                         |                                                                        |                              |                                  | <b></b> .                      |                          |                                  |
| 21) To move thr                                | ough the ta                                                            | able using the               | <u>e keyboard</u> : <del>ح</del> | نخدام لوحة المفاتي             | الجدول باسن              | للتحرك داخل ا                    |
|                                                |                                                                        |                              | I                                |                                |                          |                                  |
| ¶ Tab:                                         |                                                                        | ل إلى الحقل التالي           | تتنة ¶ Shift + Ta                | lb:                            | سابق                     | تنتقل إلى الحقل ال               |
| ¶ Home:                                        | السجل الحالي                                                           | ل إلى أول حقل في ا           | تنتق ¶ End:                      | ) الحالي                       | ل في السجل               | تنتقل إلى آخر حقا                |
| ¶ Down arrow key                               | (السهم لأسفل) :y:                                                      | ل إلى السجل التالي ا         | T Up arrow تتنق                  | بم لأعلى) key:                 | السابق (السه             | تنتقل إلى السجل                  |
| Trl + Home:                                    | أول سجل                                                                | فل إلى أول حقل في            | T Ctrl + End تتت                 | ı: سجل                         | ل في آخر س               | تنتقل إلى آخر حقا                |
| ¶ Page Up:                                     | ى                                                                      | ل صفحة واحدة لأعل            | T Page Dow اتتقا                 | n:                             | ة لأسفل                  | تنتقل صفحة واحد                  |
|                                                | -                                                                      |                              |                                  |                                |                          |                                  |
| لبيب – 80 99 02 014 أي                         | إعداد: أ/ محسن                                                         | ~                            |                                  | (Access 200                    | الأكسس (03               | الموديول الخامس:                 |

PDF created with pdfFactory trial version www.softwarelabs.com

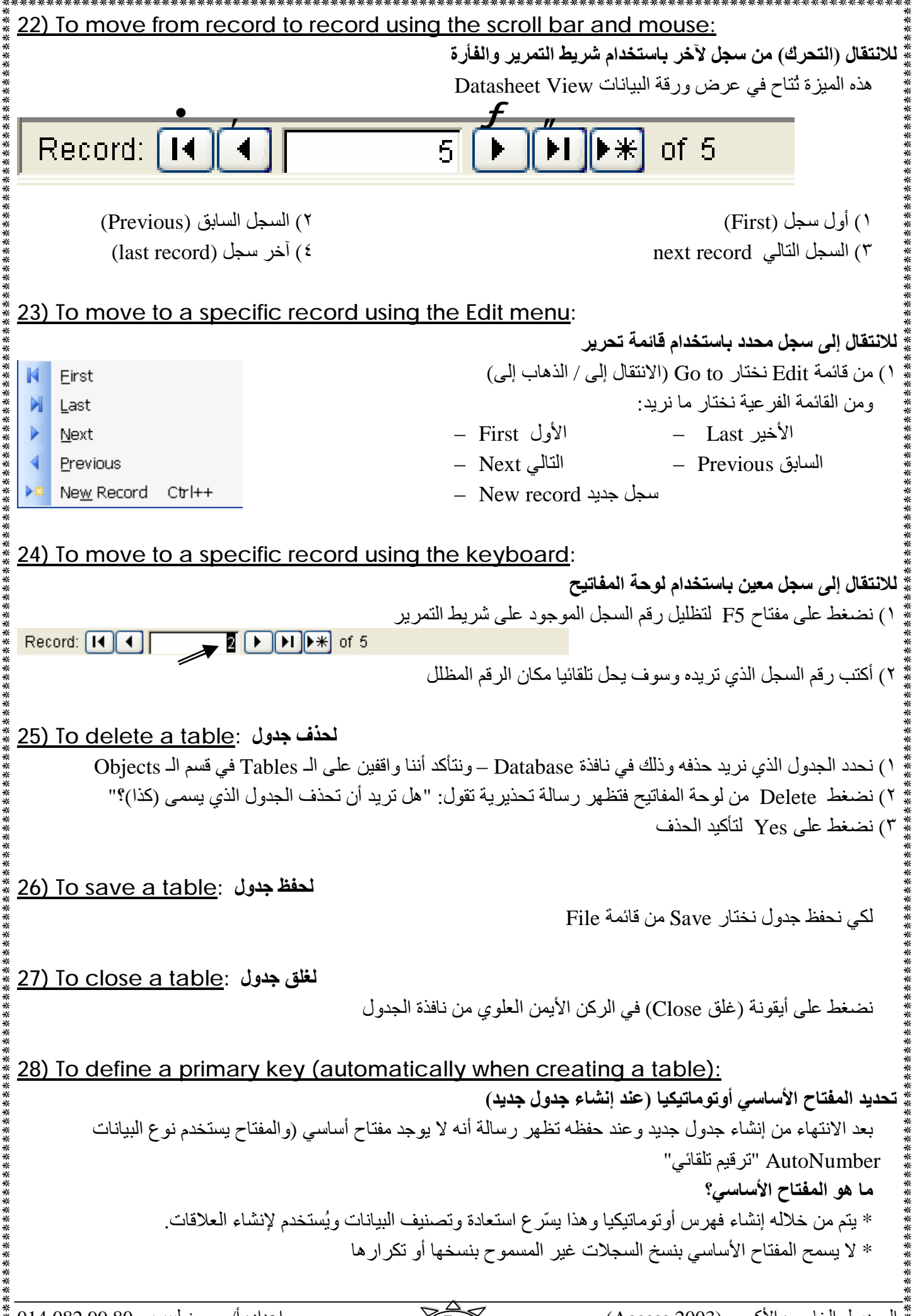

اعداد: أ/ محسن لبيب – 08 99 014 § PDF created with pdfFactory trial version <u>www.softwarelabs.com</u>

اعداد: أ/ محسن لبيب – 00 012 99 014 \* PDF created with pdfFactory trial version <u>www.softwarelabs.com</u>

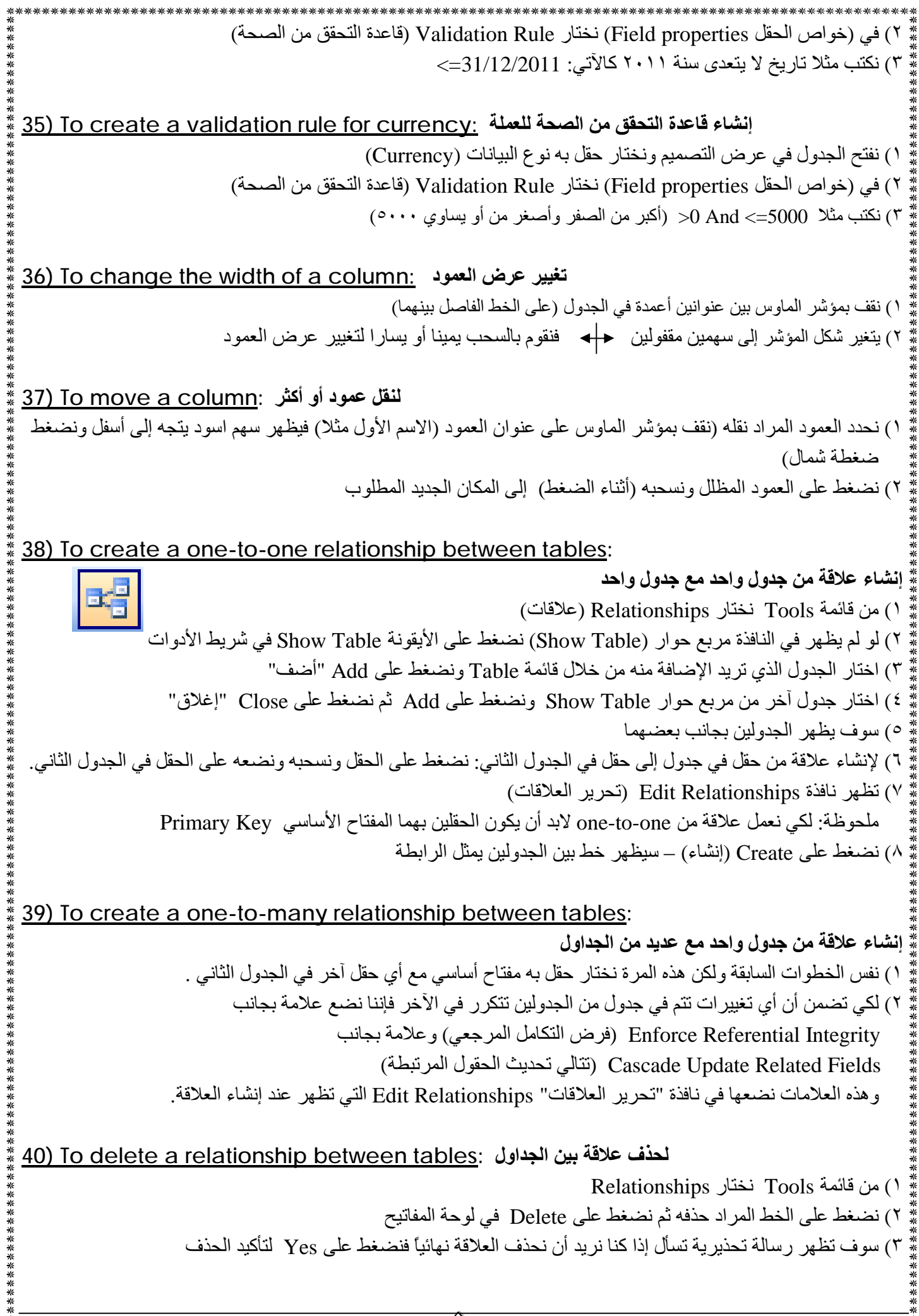

اعداد: أ/ محسن ليبب – 80 99 014 082 99 PDF created with pdfFactory trial version www.softwarelabs.com

|                               | النماذج Forms                                                                 |              |
|-------------------------------|-------------------------------------------------------------------------------|--------------|
| 41) To create a form          | وذج باستخدام معالج النماذج التلقائي ·using the Auto-Form Wizard               | لانشاء نم    |
|                               | عدة البيانات نختار جدول أو استعلام تم إنشاؤه من قبل.                          | ہے نافذة قاء |
|                               | نطة واحدة على الجدول أو الاستعلام لتحديده                                     | پ<br>ضغط ضغ  |
|                               | ، أيقونة New Object (كائن جديد)                                               | ضغط علے      |
|                               | ة المنسدلة نختار Auto Form (نموذج تلقائي)                                     | من القائمة   |
|                               | منا النموذج الذي يمكننا من إدخال البيانات أو المعلومات من خلاله               | سيظهر أما    |
| (2) To one of former          | ······································                                        |              |
| <u>42) IO open a form</u> : ( | عدة البراذات وDetobogo اختار ومسمارة عن قائرة الكائنات السرمرية المندمارة     | 15 :: : : :  |
| ردج المراد فلحه وتصغط على     | عدة البيانات Database تحتار Forms من قائمة الكانيات الموجودة – تم تحدد اللم   | ى ئاقدە قا   |
|                               |                                                                               | Oper         |
| 43) To create a form          | لإنشاء نموذج باستخدام معالج النماذج _ using Form Wizard                       |              |
| •                             | For (نماذج) من نافذة قاعدة البيانات (Database)                                | ختار rms     |
| _                             | ل أيقونة New في شريط الأدوات – فتُظهر نافذة "نموذج جديد"                      | ضغط علے      |
| دول أو الاستعلام 🔄            | لنافذة Form Wizard (معالج النماذج) و نختار من السهم الذي في أسفل النافذة الج  | ختار من ا    |
| >>                            | خدمه في عمل النموذج ثم نضبغط على OK                                           | لذي سنست     |
| <sub>6</sub> – فنستخدم الأسهم | أخرى تمكننا أيضا من اختيار الجدول أو الاستعلام الذي سنستخدمه في عمل النموذج   | ظهر نافذة    |
| ) السهم المزدوج) ثم نضغط      | قول التي نريدها سواء بعضمها (من خلال السهم المفرد) أو كلها مرة واحدة (من خلال | إضافة الد    |
|                               | لي)                                                                           | النا) Nex    |
|                               | تسمح لنا باختيار التصميم الذي سيكون عليه النموذج:                             | ظهر نافذة    |
|                               | عمودي                                                                         |              |
| <u>○ T</u> abular             | جدولي                                                                         |              |
| <u>○</u> Datasheet            | ورقة بيانات                                                                   |              |
| O <u>J</u> ustified           | <u>ضبط</u>                                                                    |              |
| ○ PivotTable                  | جدول بيفت                                                                     |              |
| O Pi <u>v</u> otChart         | تخطبط ببفت                                                                    |              |
|                               | . Next بعد اختيار التصميد الذي يروق لنا                                       | ضغط عل       |
|                               | الجري تسمح لنا باختيار النمط الذي سبكون عليه النموذج:                         | ظهر نافذة    |
| Blends                        | مزج                                                                           | 50           |
| Blueprint                     | مخطط                                                                          |              |
| Expedition                    | معرض                                                                          |              |
| Industrial                    | صناعي                                                                         |              |
| International                 | دولي                                                                          |              |
| Ricepaper                     | ورق الأرز                                                                     |              |
| SandStone                     | صخر رملي                                                                      |              |
| Standard                      | قياسي                                                                         |              |
| Stone                         | حجري                                                                          |              |
| I Council Distantian a        |                                                                               |              |

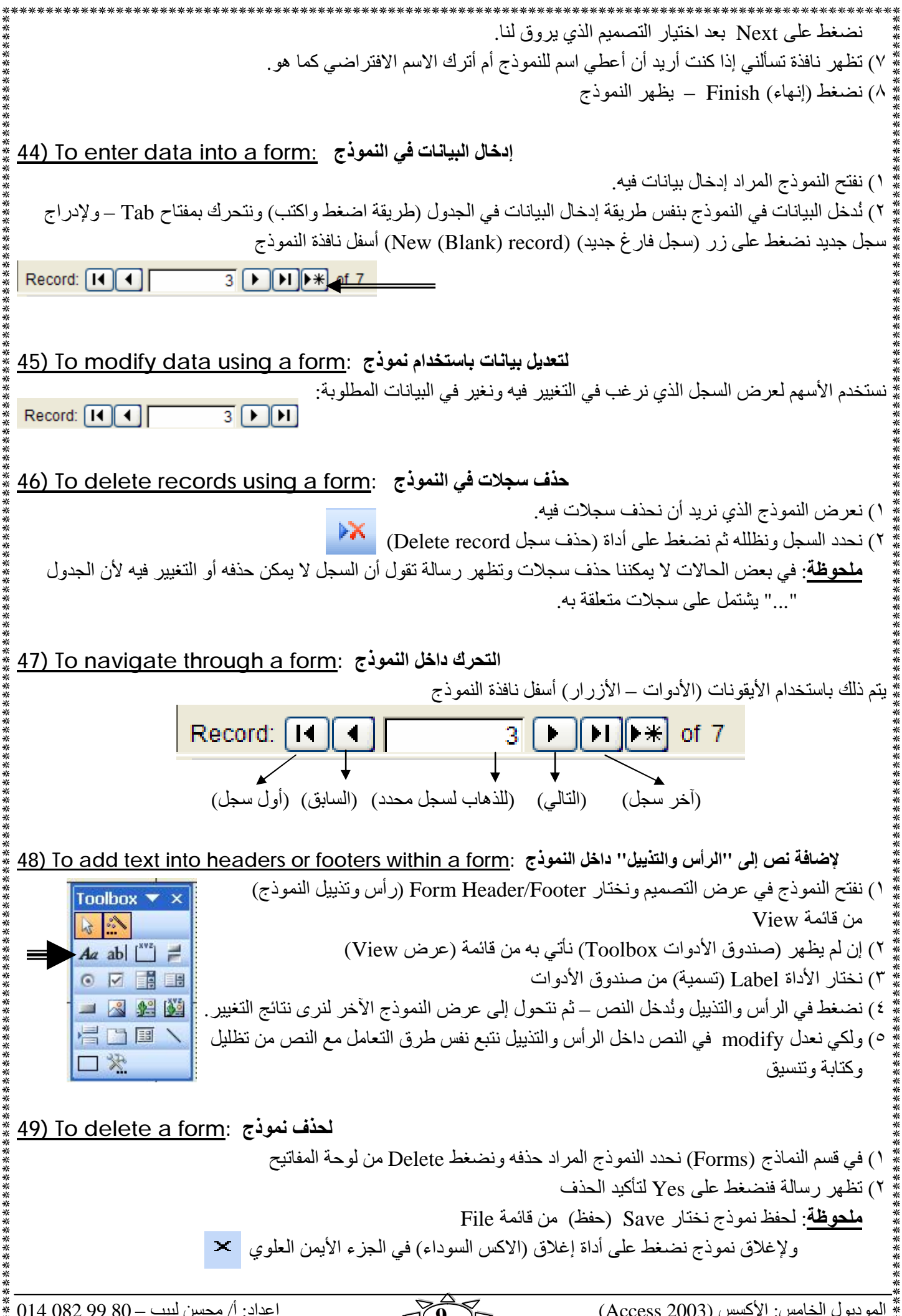

اعداد: أ/ محسن لبيب – 80 99 014 082 99 PDF created with pdfFactory trial version www.softw

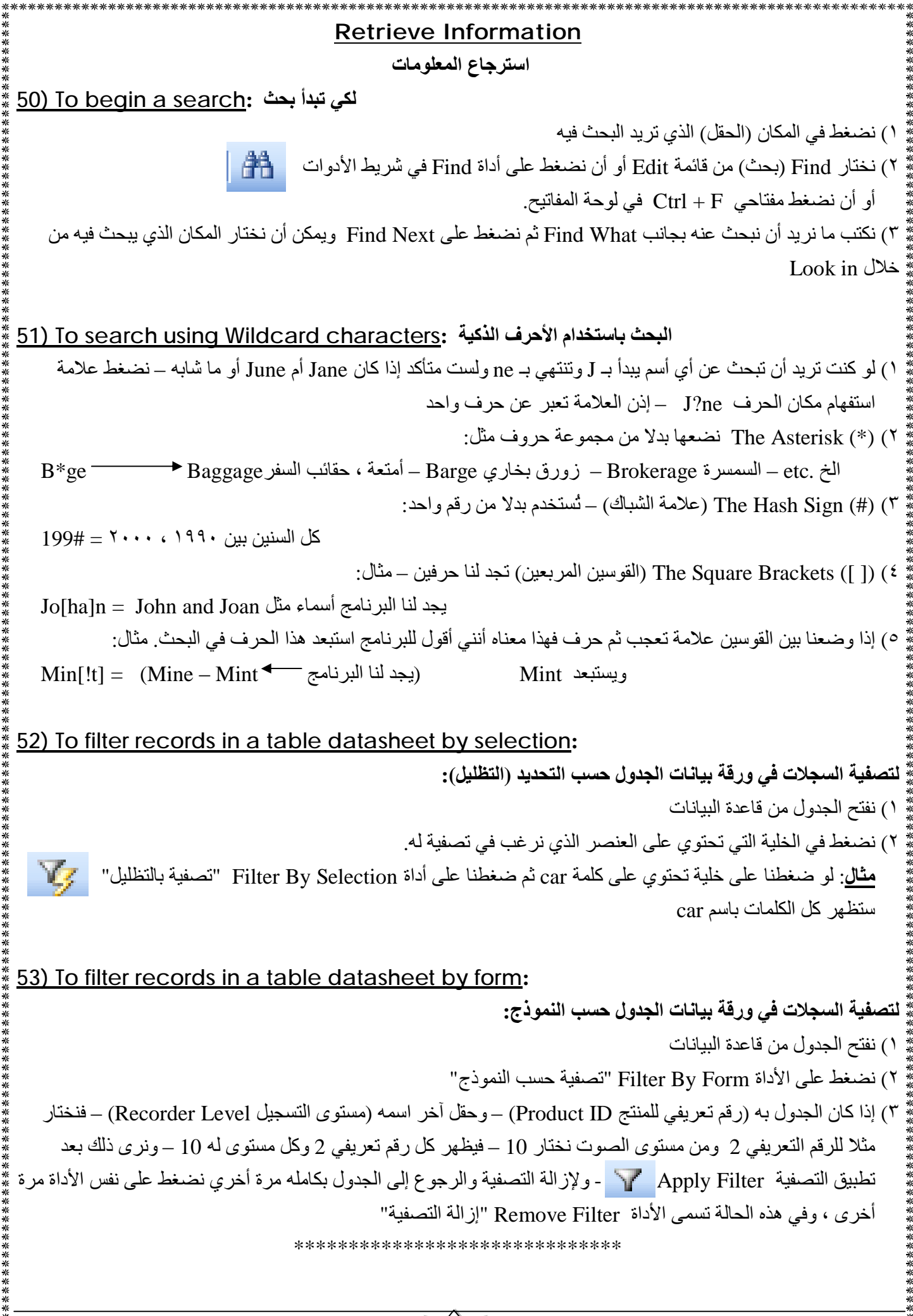

اعداد: أ/ محسن لبيب – 00 99 014 082 99 10 \* PDF created with pdfFactory trial version <u>www.softwarelabs.com</u>

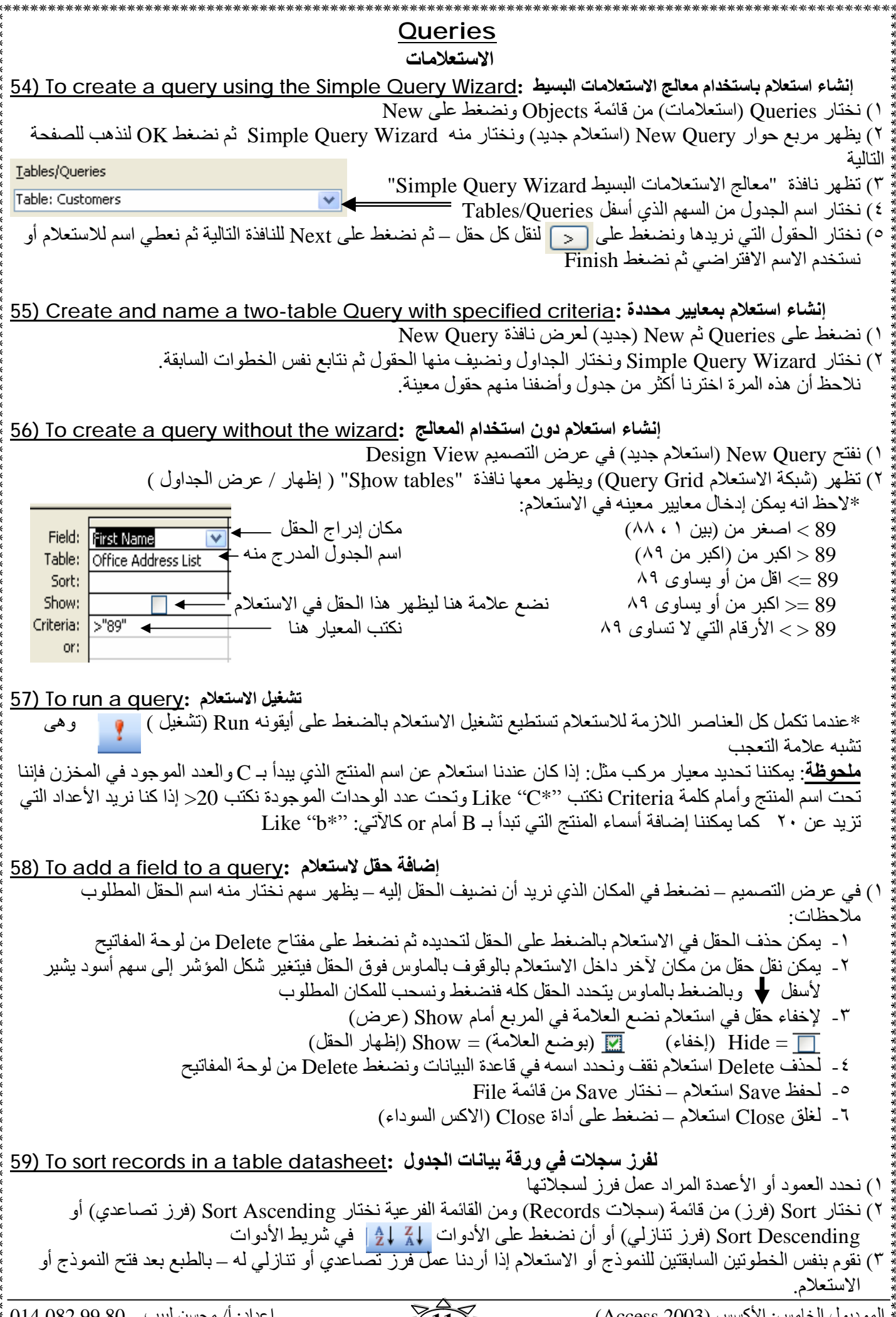

إعداد: أ/ محسن لبيب - 80 99 012 014 إعداد: PDF created with pdfFactory trial version www.softw الموديول الخامس: الأكسس (Access 2003)

| Reports                                                                                                    |
|----------------------------------------------------------------------------------------------------|
| التقارير                                                                                                    |
| 60) To create a columnar report using Auto-Report Wizard:                                                                                                    |
| New Report       Image: Concept Columnar AutoReport: Columnar AutoReport:                                                                                                    |
| 61) To create a tabular report using Auto Report Wizard:                                                                                                    |
| إنشاء تقرير جدولي باستخدام معالج التقارير التلقائي                                                                                                    |
| نفس الخطوات السابقة ما عدا أننا نختار من نافذة Auto Report: Tabular ← New Report (تقرير تلقائي: جدولي)                                                                                                    |
| انشاء تقرير باستخدام معالج التقارير · 62) To create a report using Report Wizard                                                                                                    |
| ) نضغط على Report في جزء الكائنات Objects                                                                                                    |
| <ul> <li>٢) من نافذة New Report نختار Report Wizard (معالج التقارير)</li> <li>٣) نختار الجدول أو الاستعلام الذي سنأتي بالبيانات منه.</li> <li>٤) نضغط OK فتظهر نافذة أخرى تمكننا من اختيار الجدول أو الاستعلام أيضا. ونختار الحقول المراد إضافتها للتقرير</li> <li>٥) نضغط Next – تظهر نافذة تسألني إذا كنا أريد أن أضيف مستويات تجميع grouping levels للتقرير. نضغط Next</li> </ul>                                                                                                    |
| ) نختار الحقول التي تريد أن تفرز السجلات على أساسها ثم Next<br>٨) تظهر نافذة لتحديد تخطيط التقرير determine the layout (عمودي – جدولي – ضبط) و عن الاتجاه (رأسي – أفقي)<br>*يمكننا أيضا وضع علامة (√) بجانب Adjust the field width so all fields fit on a page (ضبط تلقائي لعرض<br>الحقل حتى تحتوي الصفحة كافة الحقول) – ثم نضغط Next                                                                                                    |
| ٩) تظهر نافذة تسالني إذا كنا أريد تحديد نمط التقرير Style (أسود عريض – عرضي – مضغوط – شركة – رسمي – رمادي<br>فاتح)<br>م () نخيفط Novt – تظهر نافذة تسألنه حن تسمية الحديل نكتر إسمالاتقرير أمرنته إلى الاسمالافتر اخرب كما هم شنخ خط                                                                                                    |
| ١٩٣٢) لصنعد ١٩٣٨ – لصهر الدة للمالتي على للسفية الجدون. لكتب اللم للتغرير أو للرك الإسم الإقاراطني كما هو لم لصنعط<br>Finish (إنهاء) – يظهر التقرير كما حددناه.                                                                                                    |
| تغيير مكان الحقول والعناوين في التقرير :To alter the position of fields and headings in a report (63) أفتح التقرير في عرض التصميد                                                                                                    |
| ٢) أسفل كلمة Details (تفاصيل) نضغط ونسحب الحقل إلى المكان الذي نريده في منطقة التفاصيل – و هكذا الأمر أسفل<br>Page Header - نسحب العنوان إلى المكان المرغوب فيه.<br>٣) نتحول إلى عرض التقرير Report View لرؤية التغير.                                                                                                    |
| وضع معلومات التقرير في مجموعات : <u>64) To group information in a report</u>                                                                                                    |
| ١) نفتح التقرير في عرض التصميم Design View<br>٢) نختار أمر Sorting and Grouping (فرز وتجميع) من قائمة View – يظهر مربع حوار (فرز وتجميع)<br>٣) نضغط داخل عمود Field / Expression (حقل / تعبير) ونختار الحقل الذي نريد تطبيق التجميع عليه.<br>٤) افتراضيا سيتم فرز الحقل تصاعديا ولتغيير ذلك نضغط داخل عمود Sort Order (ترتيب الفرز) ونختار Descending                                                                                                    |
| (تنازلي)<br>٥) نغلق مربع حوار (الفرز والتجميع) من أداة إغلاق (الاكس x)<br>٦) نتحمل المحممانية الطراعة لدؤرة نترجة الفرز                                                                                                    |
| $\frac{1}{100} = \frac{1}{100} = \frac{1}$ |

PDF created with pdfFactory trial version <u>www.softwarelabs.com</u>

\*

| **************************************   | ate statistics for               | aroups in a report:                    | *************************************                              | *******<br><b>يات للمج</b>                                       | **************************************                                                                                                    |
|------------------------------------------|----------------------------------|----------------------------------------|--------------------------------------------------------------------|------------------------------------------------------------------|----------------------------------------------------------------------------------------------------|
|                                          |                                  | <u>g </u>                              | ··· · · ·                                                          | ۔<br>ج                                                           | <ol> <li>انفتح التقرير في عرض التصمير</li> </ol>                                                                                                    |
| •<br>•<br>•                              |                                  | قائمة View                             | (فرز وتجميع) من                                                    | Sorting                                                          | g and Grouping ) نختار أمر                                                                                                    |
| 4<br>4<br>4                              |                                  | موعة على أساسه.                        | نريد أن تكون المجد                                                 | قل الذي ن                                                        | ٣) نختار من النافذة التي تظهر الم                                                                                                    |
|                                          |                                  | <ol> <li>) ثم نغلق النافذة.</li> </ol> | ) (تجميع في التذييل                                                | Group I                                                          | ٤) نختار Yes من الخيار Footer                                                                                                    |
| ب داخل منطقة                             | نص) - نضغط ونسحا                 | تار منه Text box (مربع                 | لم يكن ظاهراً) ونذ                                                 | Too (إن                                                          | <ul> <li>٥) نظهر صندوق الادوات olbox</li> </ul>                                                                                                    |
| Text48:                                  | Unbound                          | •                                      |                                                                    |                                                                  | Group Footer                                                                                                    |
| الماحدة                                  |                                  | Toy ID]*[Price]                        | كترب فالخاز قرالأ                                                  | i. Total                                                         | Läsk Text 18 in Nu (is)                                                                                                    |
| ي شعر الواحدة                            |                                  |                                        | للب في العالة الالا                                                | 101a و-<br>(                                                     | في حدول العملاء Text 200 Ens                                                                                                    |
|                                          |                                  |                                        |                                                                    |                                                                  | كما في هذا التقرير:                                                                                                    |
| Custom                                   | ers                              |                                        |                                                                    |                                                                  |                                                                                                    |
|                                          |                                  |                                        |                                                                    | Tadala                                                           |                                                                                                    |
| First Name                               | Last Name                        | Toy ID                                 | Price                                                              | Total:                                                           |                                                                                                    |
| Andrea                                   | Jones                            | ,<br>,                                 | €7.00                                                              | 35                                                               |                                                                                                    |
| Andrew                                   | Fonseca                          | 1                                      | €2.00                                                              | 2                                                                |                                                                                                    |
| Andy                                     | Guit<br>Nober                    | 1                                      | €2.00                                                              | 2                                                                |                                                                                                    |
| Andy                                     | Nelson                           | ,                                      | €7.00                                                              | 35                                                               |                                                                                                    |
| 67) To modify<br>Report Header<br>Custom | y text within a re               | port Header or Foo                     | <b>ذييل التقرير :ter</b><br>المراد التعديل فيه<br>عديل النص.<br>ات | ر <b>أس أو ت</b><br>م<br>و التذييل<br>العادية لت<br>بة التغيير ا | <b>تعديل النص داخل ر</b><br>١) نفتح التقرير في عرض التصمي<br>٢) نضغط على النص في الرأس أو<br>٣) نستخدم طرق الكتابة والتحرير<br>٤) نتحول إلى معاينة الطباعة لرؤي |
| 68) To delete                            | ے تقریر :a report                | لحذف                                   |                                                                    |                                                                  |                                                                                                    |
|                                          |                                  | ات                                     | Re في جزء الكائنا                                                  | ی ports                                                          | ١) نفتح قاعدة البيانات ونضغط عل                                                                                                    |
|                                          |                                  | مفاتيح.                                | Delet من لوحة ال                                                   | نضغط e                                                           | ٢) نختار التقرير بالضغط فوقه ثم                                                                                                    |
|                                          |                                  |                                        | الحذف                                                              | Y لتأكيد                                                         | ۳) ستظهر رسالة فنضغط على es                                                                                                    |
|                                          |                                  | •                                      |                                                                    |                                                                  |                                                                                                    |
| <u>69) lo save a</u>                     | مفظ تفریر : <u>a report</u>      |                                        |                                                                    | (1::)                                                            | C                                                                                                    |
|                                          |                                  |                                        |                                                                    | (حفظ)                                                            | * من قائمة File تحتار Save                                                                                                    |
| 70) To close                             | ظة تقرير a report•               | i l                                    |                                                                    |                                                                  |                                                                                                    |
| <u>10) 10 close (</u>                    | <u>a report</u> , <i>32</i> – 6- | ********                               | كن الأيمن العلوي<br>*******                                        | Cl في الر                                                        | * نضىغط على أداة إغلاق ose                                                                                                    |
|                                          |                                  |                                        |                                                                    |                                                                  |                                                                                                    |
|                                          |                                  |                                        |                                                                    |                                                                  |                                                                                                    |
|                                          |                                  |                                        |                                                                    |                                                                  |                                                                                                    |
|                                          |                                  |                                        |                                                                    |                                                                  |                                                                                                    |
|                                          |                                  |                                        |                                                                    |                                                                  |                                                                                                    |

اعداد: أ/ محسن ليبيب – 80 9 014 082 99 0 PDF created with pdfFactory trial version <u>www.softwarelabs.com</u>

| **************************************                                                                                                    |  |  |  |  |  |
|----------------------------------------------------------------------------------------------------|--|--|--|--|--|
| الإعداد للطباعة                                                                                                    |  |  |  |  |  |
| 71) To preview a table, a form or a report, prior to printing:                                                                                                    |  |  |  |  |  |
| معاينة جدول أو نموذج أو تقرير قبل الطباعة                                                                                                    |  |  |  |  |  |
| ) بعرض الجدول أو النموذج أو النفريز على الساسة.<br>() زختاب مانة المارامة print Provisory بن قائبة ما Eil                                                                                                    |  |  |  |  |  |
| ) تحتار معاينة الطباعة Print Preview من قائمة Print من قائمة Print المحتانية محموعة أدوات خاصة بأمر الطباعة أو<br>() يظهر الجدول أو الذموذج أو التقرير كما سيظهر في الطباعة وتظهر مع المعاينة محموعة أدوات خاصة بأمر الطباعة أو                                                                                                    |  |  |  |  |  |
| ) يعهر المبلوك او المروي في المرور في المبلغ على المبلغ في المبلغ في المبلغ عنه المروك المروك بينا المسلح عن و<br>تتعديل في شكل الصفحة أو إعداد الصفحة.                                                                                                    |  |  |  |  |  |
|                                                                                                    |  |  |  |  |  |
| تغيير اتجاه التقرير :To change a report's orientation: تغيير اتجاه التقرير                                                                                                    |  |  |  |  |  |
| ·) نعرض التقرير على الشاشة.                                                                                                    |  |  |  |  |  |
| () من قائمة File نختار Page Setup – ستظهر نافذة.                                                                                                    |  |  |  |  |  |
| ۲) من تبويب Page نختار (راسي Portrait او افقي Landscape) تم OK                                                                                                    |  |  |  |  |  |
| عداد ما تريد أن تطبعه: To set what you want to print اعداد ما تريد أن                                                                                                    |  |  |  |  |  |
| ) نعرض الجدول الذي نريد أن نطبع منه.                                                                                                    |  |  |  |  |  |
| ·) من قائمة File نختار Print (طباعة) – تظهر نافذة الطباعة                                                                                                    |  |  |  |  |  |
| ٢) في جزء Print Range (نطاق الطباعة) نختار:                                                                                                    |  |  |  |  |  |
| All (الكل) لطباعة كل صفحات التقرير أو الجدول الخ                                                                                                    |  |  |  |  |  |
| Pages: From to إلى) لطباعة صفحات معينة الصفحات: من إلى) لطباعة صفحات معينة                                                                                                    |  |  |  |  |  |
| Selected Records (السجلات المحددة) لطباعة السجلات التي حددناها.                                                                                                    |  |  |  |  |  |
| 74) To print a query: لطراعة استعلام                                                                                                    |  |  |  |  |  |
| ·) نعرض الاستعلام الذي نريد أن نطبع منه                                                                                                    |  |  |  |  |  |
| ٢) نضغط على أداة Print (طباعة) 📑 لطباعة الاستعلام كله.                                                                                                    |  |  |  |  |  |
| ٢) إذا أردنا أن نطبع جزء من الاستعلام نفتح نافذة Print من قائمة File ونختار ما نريد أن نطبع.                                                                                                    |  |  |  |  |  |
| 75) To print specific page(s) of a report, complete report:                                                                                                    |  |  |  |  |  |
| طباعة صفحات معينة من تقرير أو طباعة التقرير كله                                                                                                    |  |  |  |  |  |
|                                                                                                    |  |  |  |  |  |
| ٢) من قائمه File تحتار Print (طباعه) – تظهر نافذه الطباعه () فرمان الذافذة الذي يتقارب مع Pages Erom: 1 Io: 5                                                                                                    |  |  |  |  |  |
|                                                                                                    |  |  |  |  |  |
|                                                                                                    |  |  |  |  |  |
| 76) To print a specified number of copies of a table, a form, a report, etc.                                                                                                    |  |  |  |  |  |
| طباعة عدد محدد من النسخ لجدول أو نموذج أو تقرير الخ                                                                                                    |  |  |  |  |  |
| ۲) من قائمة File نختار Print (طباعة) – (طباعة) – (طباعة) – المنافعة المنافعة المنافعة المنافعة (المنافعة المنافعة |  |  |  |  |  |
|                                                                                                    |  |  |  |  |  |
| ) في الجزء Copies (عدد النسخ) ندخل عدد النسخ المطلوبة نم $(2 - 1)$                                                                                                    |  |  |  |  |  |
|                                                                                                    |  |  |  |  |  |
|                                                                                                    |  |  |  |  |  |
| لطباعة جدول أو نموذج أو تقرير الخ إلى ملف : To print a table, a form, a report, etc to a file (77) To print a table                                                                                                    |  |  |  |  |  |
| ١) من قائمة File نختار Print (طباعة) – تظهر نافذة الطباعة                                                                                                    |  |  |  |  |  |
| ٢) نضع علامة في المربع الصغير الذي بجانب Print to file (طباعة إلى ملف) ثم نضغط OK                                                                                                    |  |  |  |  |  |
|                                                                                                    |  |  |  |  |  |